# ~スポハビアクセス方法~

【メールアドレス登録方法】

※下記の画像は、携帯からの画面になりますのでPCからの場合、

多少画面が異なる場合がございます。予めご了承ください。

①まず初めに、迷惑メール設定等でメールが届かない場合がございます。

🛚 system@spohabi.com 🖉

こちらのメールアドレスが受信できるように、設定・登録をお願いいたします。

・次にスポハビへの設定に移ります。

②ジュンレオのHPを開きます。

③画面上の【会員様専用ネット予約】をクリックして下さい。

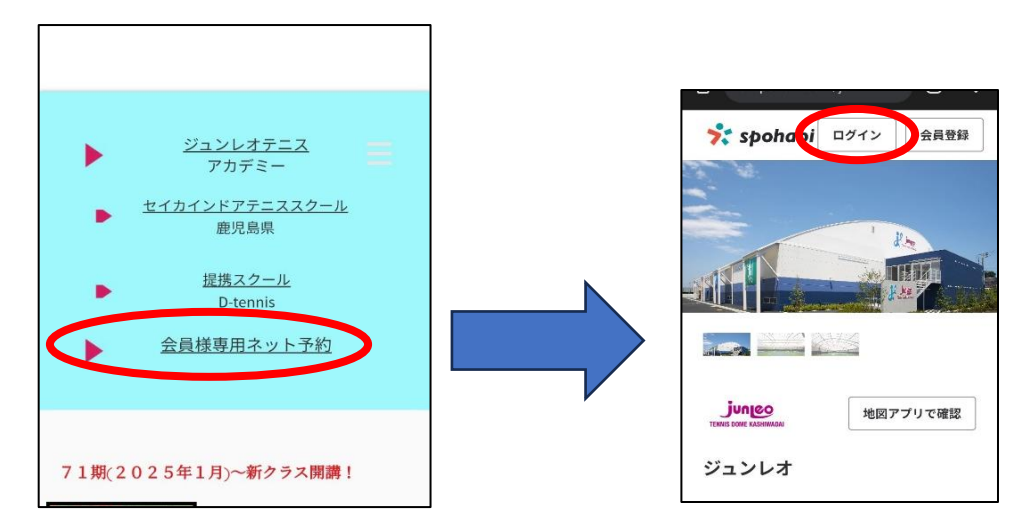

④写真右の上の「ログイン」ボタンを押す。

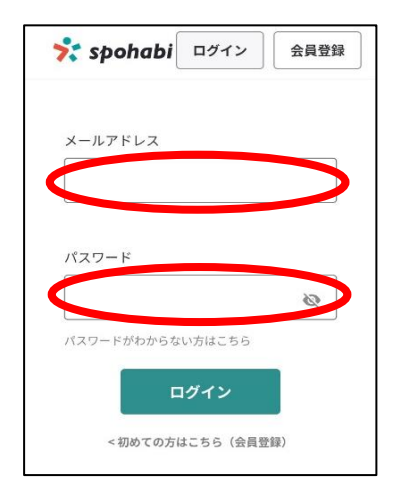

・メールアドレス

旧システム(SA)に登録しているアドレス ※登録が無い方はjunleo100〇〇〇〇@spohabi.com 分からない方はフロントまでご連絡ください。

・パスワード

上記のアドレスの@の後に1のみを入力 例)上記のアドレスの場合は「junleo100〇〇〇〇@1」

# ~スポハビアクセス方法②~

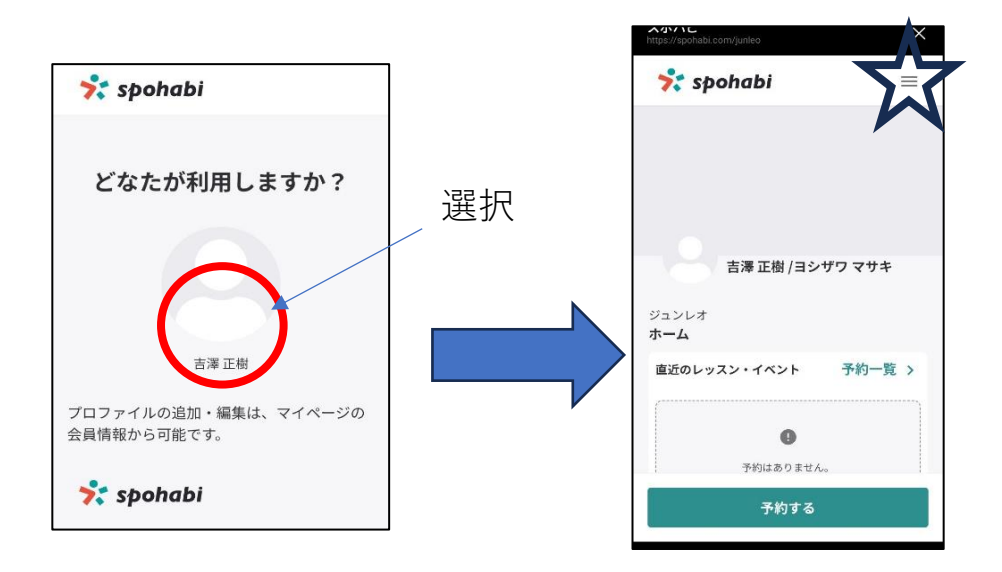

ページへのアクセスは終了になります。 画像右の写真は会員ページを最初に開くと表示される ダッシュボード画面となります。 ~ダッシュボード画面に表示される内容~ 1.直近でお申し込みしたレッスン・イベント参加の予定がでます。 2.直近の大会情報(スポハビ契約スクール全体に表示されています) 3.全体へのお知らせが表示されます。 4.個人宛へのお知らせが表示されます。

※最初に右上の☆印を押して下にスクロールすると、会員情報画面とパスワード変更画面があります。

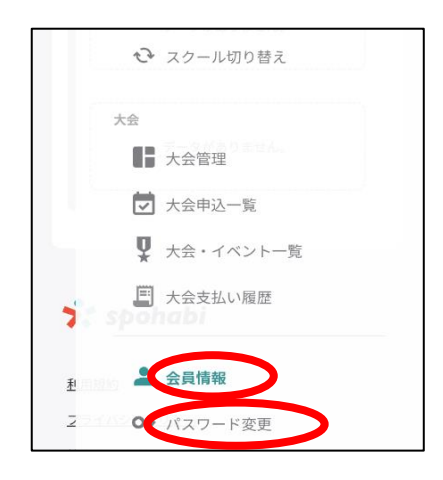

※1会員情報に誤りが無いかご確認ください。 会員画面は管理画面から変更できない為、 ご自身でご変更いただきます。 また、メールアドレスは変更の際には必ず こちらの編集画面より再登録ください。

※2パスワードは任意で変更願います。 また、前システムは管理画面より見れましたが セキュリティの関係もあり管理画面で確認できない為、 忘れないパスワードの設定を入れてください。 ~レッスンキャンセルの操作方法~

②予約一覧を選択

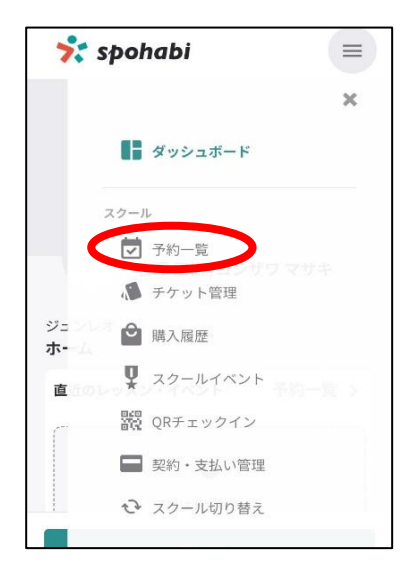

③キャンセルしたい月を選択

| ジュンレオ<br><b>予約一</b> 覧  |                       |
|------------------------|-----------------------|
| 2025年 🗸 3月 🗸<br>終了済も表示 |                       |
| 0                      |                       |
| 予約はありません。              |                       |
| 💏 spohabi              | ▶<br>●<br>■<br>■<br>■ |

⑤チェックBOXを選択しOK

④該当のチケットのキャンセルボタンを押す。

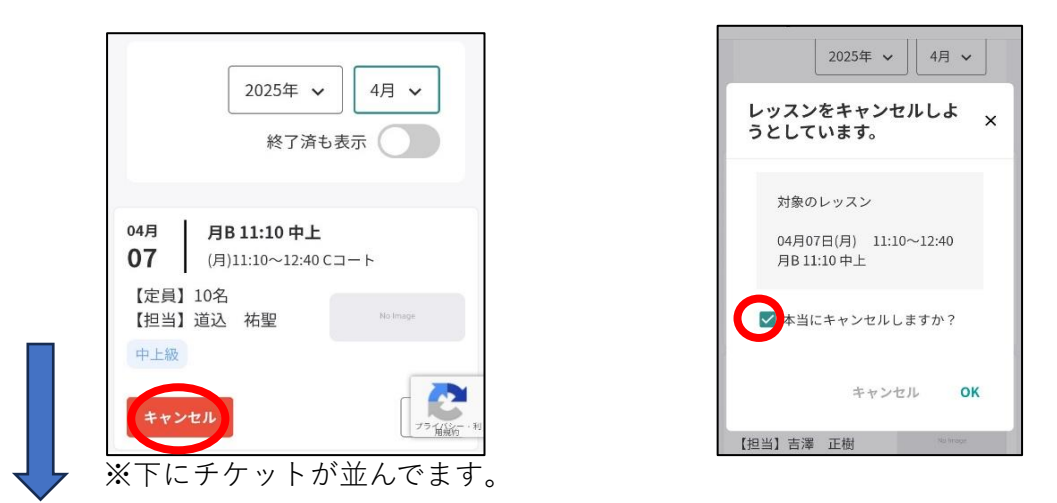

⑥上記の作業でキャンセル完了です。キャンセル完了メールが届きます。 次のページは振替操作方法です。

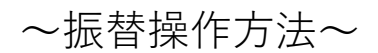

①チケット管理を押す。

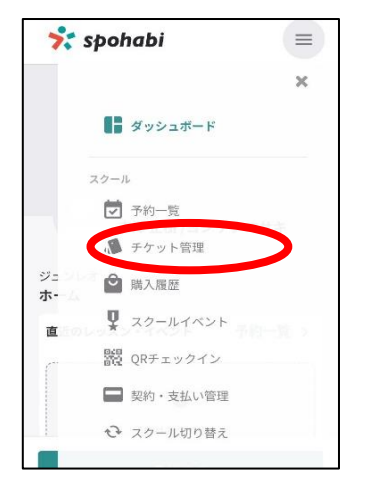

②右下の使用するを押す。

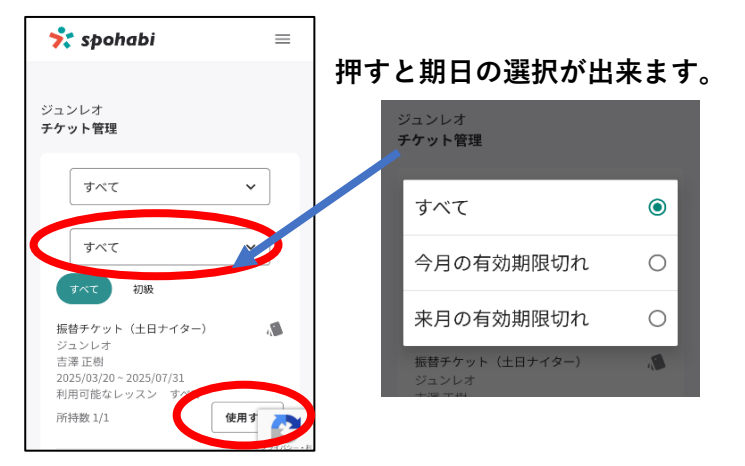

③受講希望クラスを押す。 🧚 spohabi  $\equiv$ イベント一覧 すべて 押すとレベルの選択が出来ます。 中級 自身で試合が出来る、基本ショットが扱え る、平行陣の指導 月A 9:30 中級 中級 月A 9:30 中級 月B 11:10 中 77 (K)---中級 月B 11:10 中

④全てを見るを選択

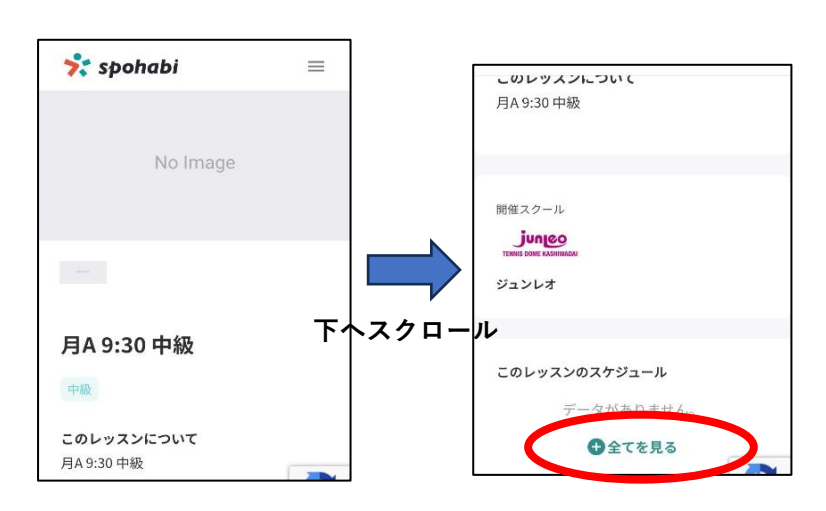

月から日の順番で受講可能の

下のクラスからの並びで表示されます。

#### ⑤受講希望月を選択

⑥希望日を選択

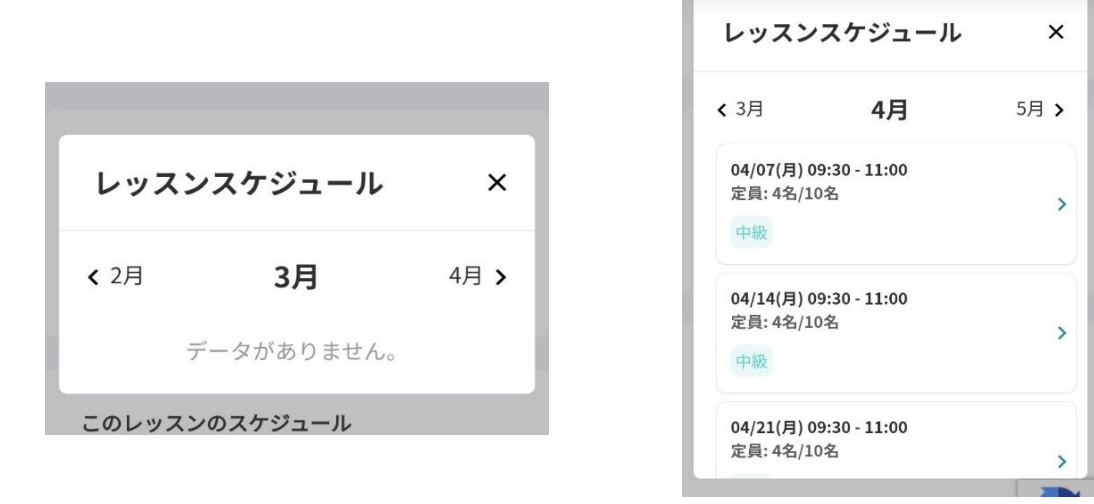

⑦最初に選択されたチケットで受付画面に飛びます。

| 📌 spohabi 🛛 🔤                                                                                                    | 💏 spohabi 🔤                                        |
|----------------------------------------------------------------------------------------------------|----------------------------------------------------|
| ■ お客様情報 > ■ 予約の確認                                                                                                 | 吉澤 正樹                                              |
| 選択したレッスン<br>月A 9:30 中級<br>2025/04/07 09:30 - 11:00                                                                | メールアドレス 電話番号                                       |
| チケット                                                                                                    |                                                    |
| 使用チケット <b>必須</b><br>振替チケット(土日ナイタ<br>ー) ×                                                                          | 下へスクロール 備考<br>レンタルを希望する場合などは、こちら<br>に記入してください。<br> |
| お客様情報                                                                                                    | 次へ進む                                               |
| 松尾         昂将           チケット            使用チケット         振替チケット(土日ナイト           シー)         2025/03/20 ~ 2025/07/31 | < 前の画面へ戻る<br>⑧ページ下にある予約を完了するを押す。                   |
| お客様情報                                                                                                    | ⑨完了メールが届きます。                                       |
| ご予約者氏名 吉澤 正樹<br>メールアドレス m.y.jtdk@gmail.com<br>電話番号 09030974636                                                    | 振替操作は以上になります。                                      |
| 備考                                                                                                    |                                                    |
| 予約を完了する く 前の画面へ戻る                                                                                                 |                                                    |

-5-

~プロファイル設定方法~

プロファイルとは?

1つの入室アドレスより数アカウントを紐づけし入室が出来るようになります。 スポハビ上で1つのアドレスで1アカウントの設定になります。

数名のお子様などのアカウントを扱われる場合は便利です。

※一度アカウントを繋げてしまうと切り離せなくなります。ご注意ください。※家族設定・チケット共有設定とは別のシステムとなります。

| 📌 spohabi                           |  |  |
|-------------------------------------|--|--|
| どなたが利用しますか?                         |  |  |
| 8                                   |  |  |
| 吉澤 正樹                               |  |  |
| プロファイルの追加・編集は、マイページの<br>会員情報から可能です。 |  |  |
| 💏 spohabi                           |  |  |

诵堂

プロファイル設定後

| 📌 spohabi                 |                 |
|---------------------------|-----------------|
| どなたが利用                    | <b>月しますか?</b>   |
|                           |                 |
|                           |                 |
| 吉澤 正樹                     | ジュンレオ 太郎        |
| プロファイルの追加・<br>会員情報から可能です。 | 編集は、マイページの<br>, |
| 💏 spohabi                 |                 |

振替が取りたい

## キャンセルをしたいアカウントを 選択して操作します。

## ①会員情報画面下

プロファイル欄の編集を押す。

②追加を押す。
 ③繋ぎ先に招待をする。

| 電話番号:<br>月日:<br>(年07月26日  |                | どなたが利用します             |
|---------------------------|----------------|-----------------------|
| 月日:<br>01年07月26日          |                | どなたが利用します             |
|                           |                |                       |
| プロファイル                    | 吉澤 正樹 ジュンレオ 太郎 | メールアドレス <del>必須</del> |
|                           |                |                       |
| C 吉澤 正樹 メインユーザー<br>SMSE8証 | +              | 招待メールを送る              |
| 〇 ジュンレオ 太郎                |                | 戻る                    |
|                           | 追加             |                       |
| 属スクール                     | 売了する 💦         | st abababi            |

④招待された方が承認をするとプロファイル登録完了です。